www.carsolutions.com.ua

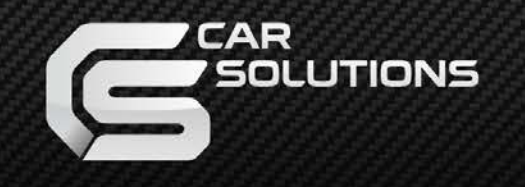

Дата выпуска: 2012.02.04 Модель: GF08BU-V6.2 / Код продукта: GF-0811-000

# GVIF-видеоинтерфейс для Opel, Buick, Chevrolet вер. 6.2

Инструкция

support@carsolutions.com.ua

### Содержание

### 1. Перед установкой

| 1 1 Основные характеристики |          | . 3 |
|-----------------------------|----------|-----|
|                             |          | 4   |
| 1.2 Возможности             |          | 4   |
| 1.3 Схема системы           |          | 5   |
| 1.4 Комплектация            |          | 6   |
| 1 5 Внешний вил             |          | 7   |
|                             |          | · · |
| 1.6 Кабель питания          | <u> </u> | · 8 |
| Настройка                   | Cot      |     |

### 2. Настройка

| 2.1 DIP-переключатели                              | 9  |
|----------------------------------------------------|----|
| 2.2 Пульт дистанционного управления (ПДУ)          | 10 |
| 2.4 Экранное меню в режиме RGB входа (OSD-меню)    | 11 |
| 2.5 Экранное меню в режиме AV1AV4 входа (OSD-меню) | 12 |
| 2.5 Меню для установщиков (menu of FACTORY)        | 13 |
| 2.6 Парковочные линии камеры заднего вида          | 14 |

### 3. Установка

| 3.1 Советы по установке и эксплуатации | 1  | 5 |
|----------------------------------------|----|---|
| 3.2 Схема установки                    | 1( | 6 |

### 4. Устранение неполадок

| 4.1 Вопросы и ответы                  | 17 |
|---------------------------------------|----|
| 4.2 Возможная проблема с GVIF кабелем | 18 |

# 1.1 Основные характеристики

#### 1. Входы

- 1 х **LX-IN -** для штатного источника GVIF видео сигнала
- 1 х RGB(IN) аналоговый RGBs для навигационной системы
- 1 х REAR-C для внешней камеры заднего вида, поддерживает автоматическое определение систем цветности NTSC и PAL
- 3 х A/V1..3 для внешних видеоисточников DVD, TV, DVB-T; поддерживает автоматическое определение систем цветности NTSC и PAL
- 1 х IR для подключения ИК приемника ПДУ
- 1 х МОДЕ для подключения выносной кнопки переключения режимов
- 1 х Провод REAR управляющий провод для активации штатной или дополнительной камеры заднего хода (REAR-C)

#### 2. Выходы

- 1 х **LX-OUT -** для подключения к штатному приемнику видеосигнала GVIF монитору
- 2 x AIV (видео/аудиовыход для мониторов в подголовниках)
- 1 х Провод NAVI-SEL (в режиме RGB подается 12 В. МАКСИМАЛЬНЫЙ ток нагрузки 500 мА!!!)

#### 3. Питание

- Напряжение на входе: 10 В DC ~ 16 В DC
- Максимальная потребляемая мощность: 6 Вт

#### 4. Переключение режимов

- Возможность блокировки любого видео входа при помощи DIP-переключателей
- Управление с помощью пульта ДУ
- Возможность переключения между режимами с помощью выносной кнопки MODE

### 1.2 Возможности

- Установка возле источника GVIF сигнала «магнитолы»
- Подключение к GVIF проводке по типу Plug & Play
- Высокое качество изображения
- Автоматическое определение системы цветности входного видеосигнала PAL\NTSC
- Управление с помощью пульта ДУ
- Переключение режимов с помощью выносной кнопки MODE
- Улучшенное экранное меню
- Возможность регулировать положение изображения источников AV1-4, RGB на экране
- Возможность работать в OSD-меню без отображения изображения на дисплее
- Встроенный FM-передатчик для заведения звука на штатную аудиосистему (опция)

### 1.3 Схема системы

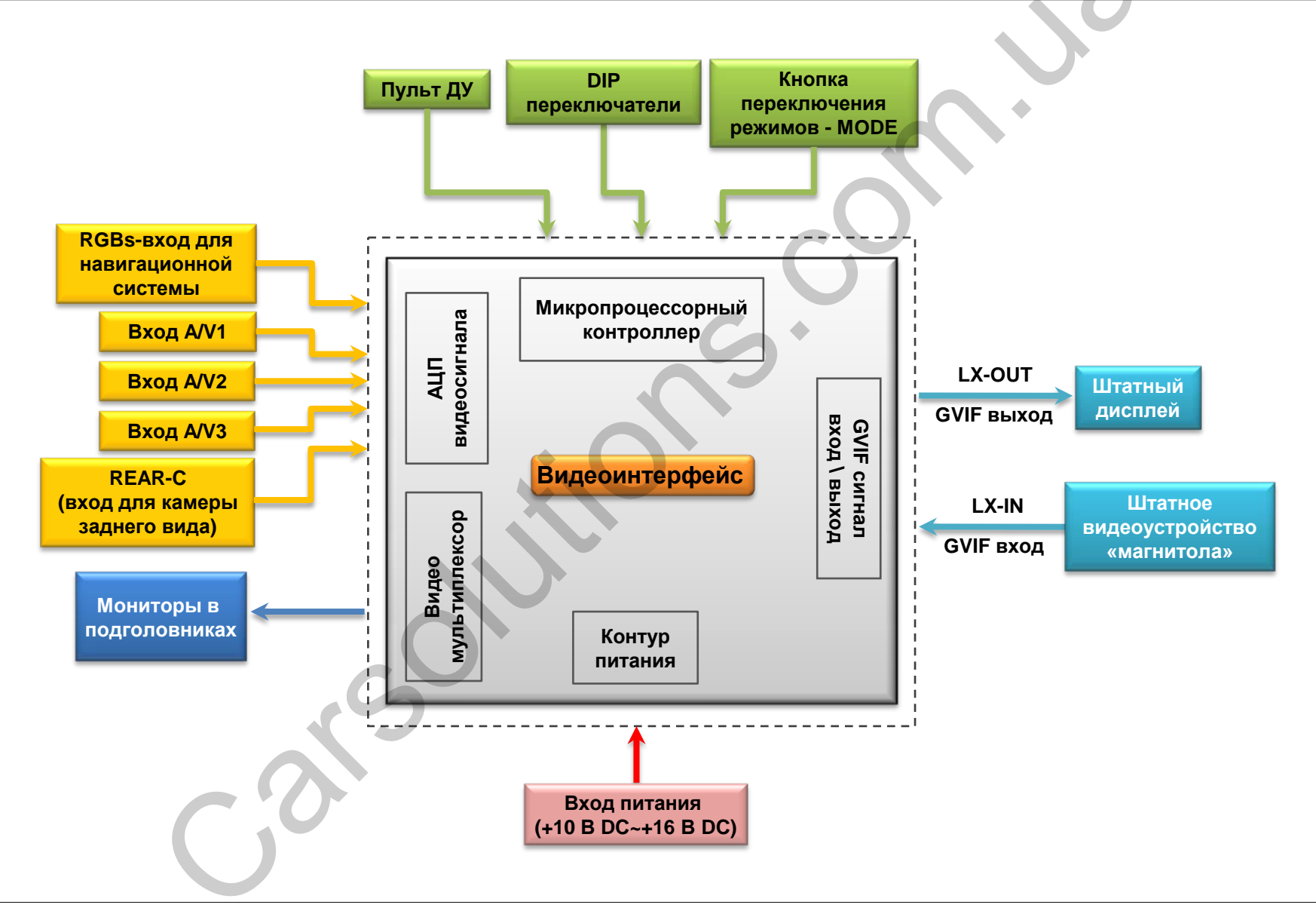

### 1.4 Комплектация

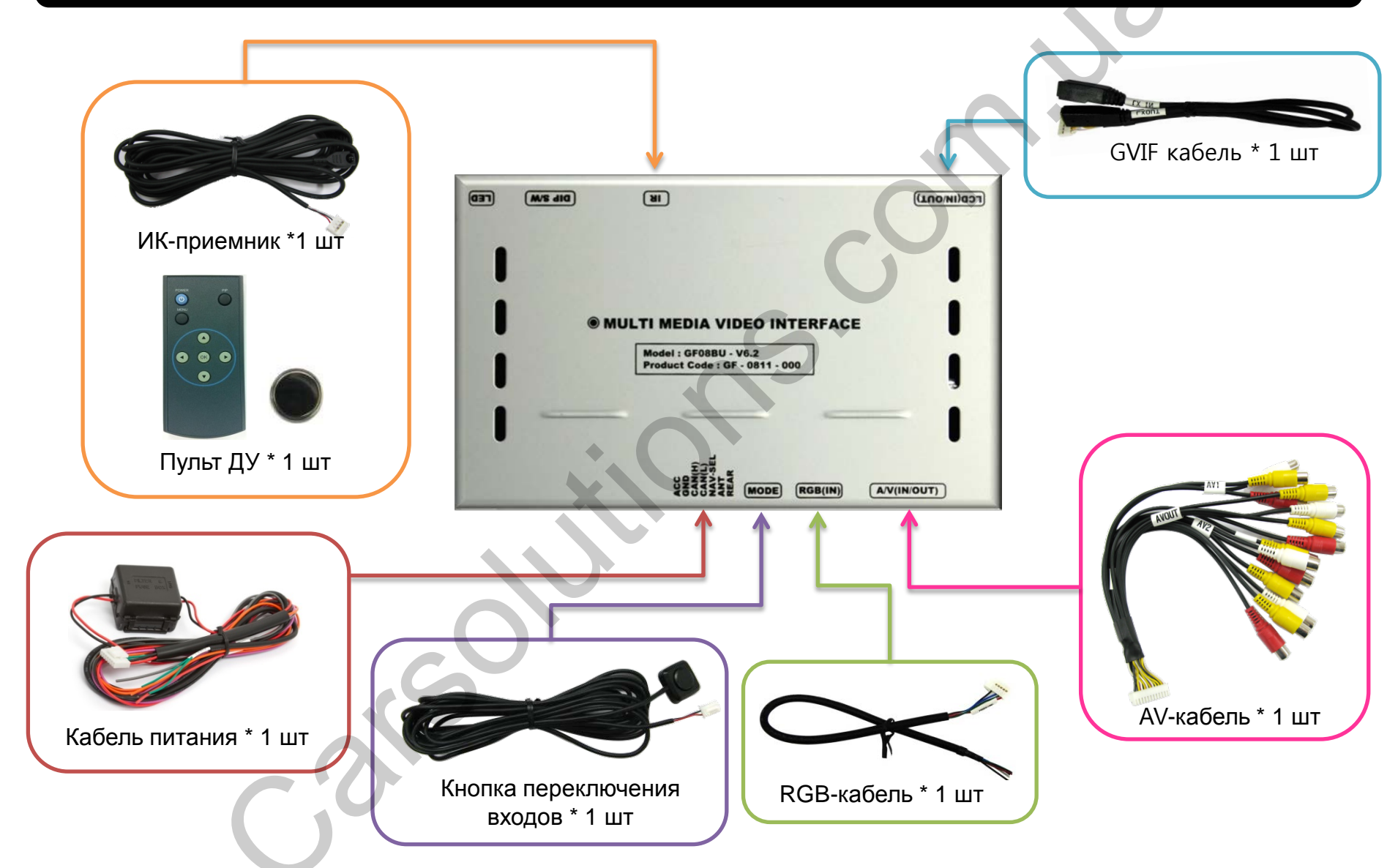

### 1.5 Внешний вид

| 8 7 6 5                                            |   |                            |
|----------------------------------------------------|---|----------------------------|
|                                                    | 1 | Гнездо<br>сигнало          |
|                                                    | 2 | Гнездо<br>кнопки           |
| MULTI MEDIA VIDEO INTERFACE  Model : GF08BU - V6.2 | 3 | Гнездо<br>ом RGE           |
| Product Code : GF - 0811 - 000                     | 4 | Гнездо<br>композ           |
|                                                    | 5 | Гнездо<br>GVIF ві          |
| VESSEE MODE RGB(IN) AV(IN/OUT)                     | 6 | Гнездо                     |
|                                                    | 7 | DIP-пер<br>видеои          |
|                                                    | 8 | Верхни<br>Нижний<br>на выб |

| Габаритные размеры |        |
|--------------------|--------|
| Длина              | 139 мм |
| Ширина             | 87 мм  |
| Высота             | 24 мм  |

| 1 | Гнездо для подключения питания и<br>сигналов управления                                                       |
|---|----------------------------------------------------------------------------------------------------|
| 2 | Гнездо для подключения выносной кнопки <b>МОDE</b>                                                            |
| 3 | Гнездо для подключения устройств с сигнал<br>ом RGBs, например, навигации <u>CS9100</u>                       |
| 4 | Гнездо для подключения устройств с<br>композитным видео сигналом – DVD, TV…                                   |
| 5 | Гнездо для подключения в разрыв штатного<br>GVIF видеосигнала                                                 |
| 6 | Гнездо для подключения ИК-приемника                                                                           |
| 7 | DIP-переключатели для настройки<br>видеоинтерфейса                                                            |
| 8 | Верхний светодиод – питание<br>Нижний светодиод – наличие видеосигнала<br>на выбранном видеовходе AV1AV3, RGB |

### 1.6 Кабель питания

Распиновка кабеля питания со стороны проводов

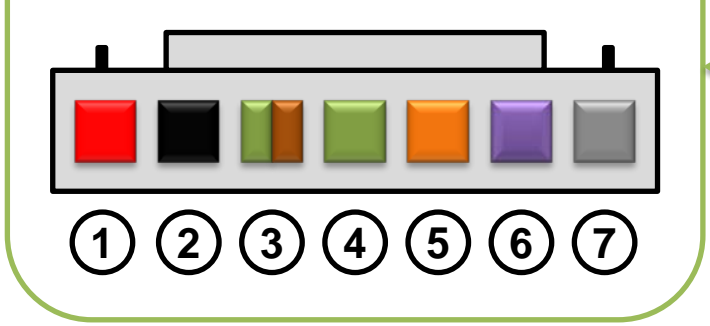

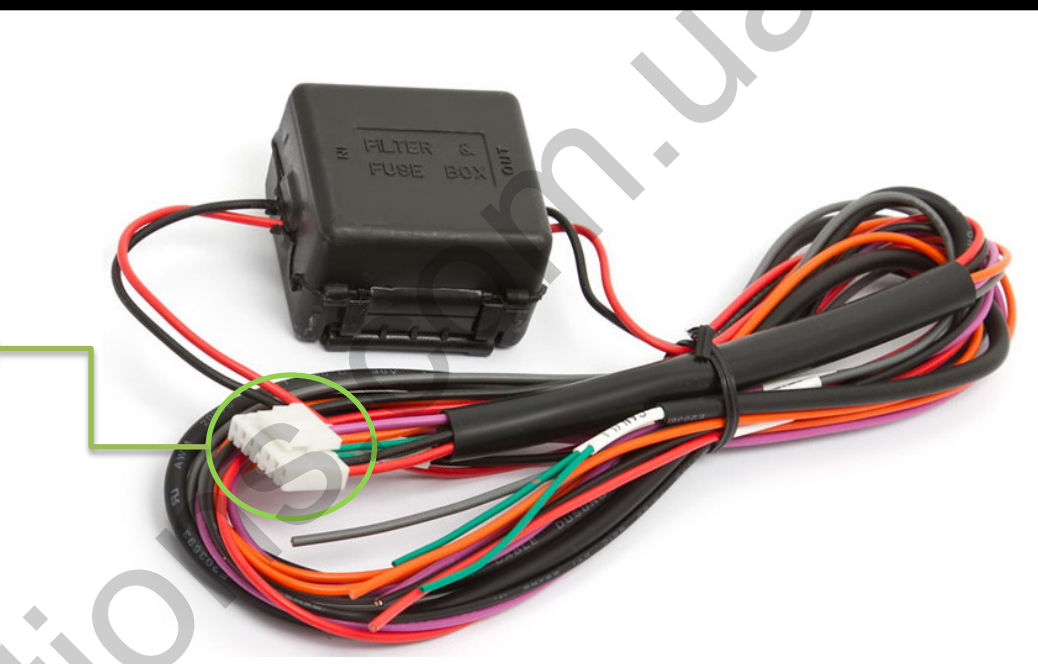

| Номер контакта | Обозначение на проводе | Назначение                                                   |
|----------------|------------------------|--------------------------------------------------------------|
| 1              | ACC                    | Провод для подключения к питанию автомобиля +12 Вольт        |
| 2              | GND                    | Провод для подключения к питанию автомобиля -12 Вольт        |
| 3              | CAN (H)                | Провод для подключения к CAN-шине (НЕ ИСПОЛЬЗУЕТСЯ)          |
| 4              | CAN (L)                | Провод для подключения к CAN-шине (НЕ ИСПОЛЬЗУЕТСЯ)          |
| 5              |                        | Провод-антенна встроенного FM-трансмиттера (ОПЦИОНАЛЬНО)     |
| 6              | SAFE                   | Провод, активирующий безопасный режим просмотра изображения  |
| 7              | REAR-C                 | Провод, активирующий камеру заднего хода REAR-С на AV-кабеле |
|                |                        |                                                              |

# 2.1 DIP-переключатели

| # DIP-a  | Положение                          | Функция                       |
|----------|------------------------------------|-------------------------------|
| 1        | ON                                 | Вход RGB неактивный           |
|          | OFF                                | Вход RGB активный             |
| 2        | ON                                 | Вход AV1 неактивный           |
| Z        | OFF                                | Вход AV1 активный             |
| <b>O</b> | ON                                 | Вход AV2 неактивный           |
| 3        | OFF                                | Вход AV2 активный             |
| A        | ON                                 | Вход AV3 неактивный           |
| 4        | OFF                                | Вход AV3 активный             |
| 5        | ON                                 | Дисплей с разрешением 800х480 |
| 5        | OFF                                | Дисплей с разрешением 480x234 |
| 6        | ON                                 | Штатный GVIF вход неактивный  |
| D        | OFF                                | Штатный GVIF вход активный    |
| - ON     | Дополнительная камера заднего хода |                               |
| -        | OFF                                | Штатная камера заднего хода   |
| 8        | DIP-ПЕРЕ                           | КЛЮЧАТЕЛЬ НЕ ИСПОЛЬЗУЕТСЯ     |

# Пример настройки DIP-переключателей на автомобиле Opel Insignia:

- Входы, которые будут использоваться: штатный видеовход, RGB вход для навигационного блока CS9100, AV1 вход для DVB-T тюнера, REAR-C вход для дополнительной камеры заднего хода.

DIP S/W : 1 → OFF (RGB вход активный)
DIP S/W : 2 → OFF (A/V1 вход активный)
DIP S/W : 3 → ON (вход не используется)
DIP S/W : 4 → ON (вход не используется)
DIP S/W : 5 → OFF (дисплей 480х234)
DIP S/W : 6 → OFF (штатный вход активный)
DIP S/W : 7 → ON (вход REAR-C активный)
DIP S/W : 8 → ON (DIP не используется)

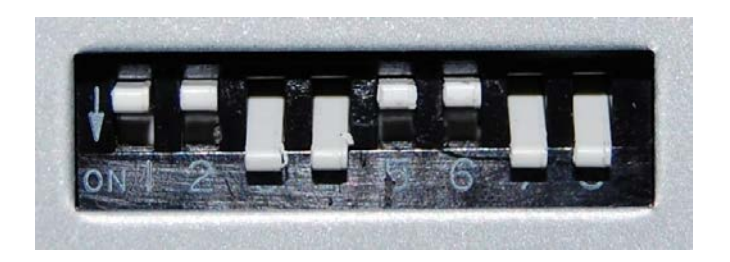

# 2.2 Пульт дистанционного управления (ПДУ)

| Кнопки      | Функция                                                       |
|-------------|---------------------------------------------------------------|
| POWER & PIP | НЕ ИСПОЛЬЗУЕТСЯ                                               |
| MENU        | OSD-меню (экранное меню)                                      |
| ок          | Выбор или переключение режима                                 |
|             | Вверх                                                         |
|             | Вниз                                                          |
|             | Влево (если удерживать 2 с – меню для<br>установщиков)        |
|             | Вправо (если удерживать 2 с – сброс до<br>заводских настроек) |

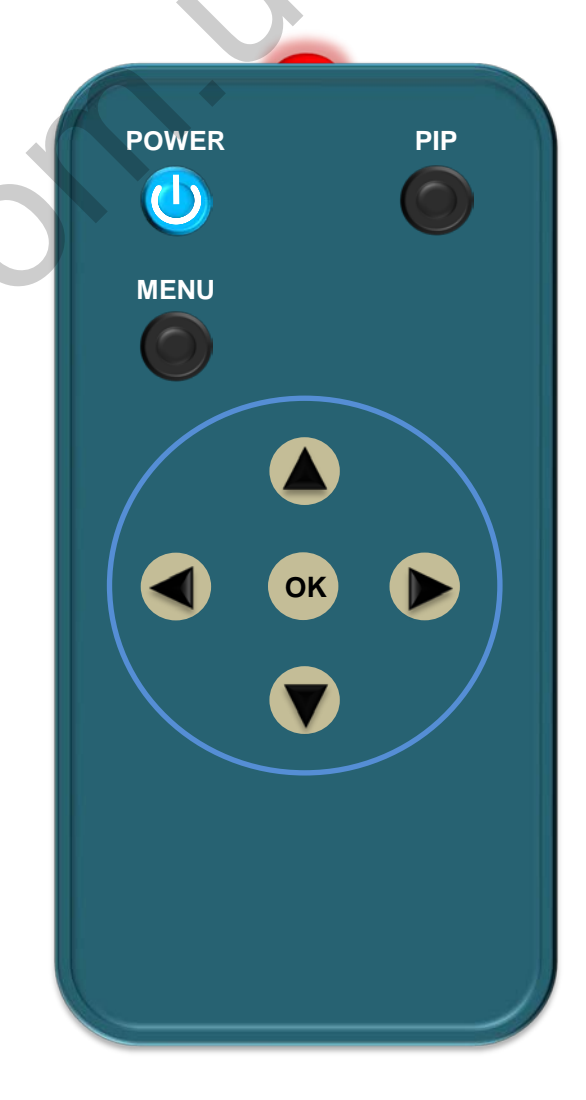

## 2.3 Экранное меню в режиме RGB входа

| Menu of NAVI                                                                                                    | Для входа в OSD-меню нажмите кнопку "MENU" на пульте ДУ.                                                                                                    |
|----------------------------------------------------------------------------------------------------|----------------------------------------------------------------------------------------------------|
| IMAGE BRIGHTNESS<br>COLOR CONTRAST                                                                                                    | BRIGHTNESS – настройка яркости изображения                                                                                                    |
| OSD SHARPNESS                                                                                                    | СОNTRAST – настройка контрастности изображения                                                                                                    |
|                                                                                                    | SHARPNESS – настроика резкости изооражения                                                                                                    |
| MENUL to Return OK to Select                                                                                                    | USER IMAGE – выбор существующих профилеи настроики DEFAULI, USER1USER3                                                                                                    |
| MENO to Return OK to Select                                                                                                    |                                                                                                    |
| Menu of NAVI                                                                                                    | Для входа в OSD-меню нажмите кнопку "MENU" на пульте ДУ.                                                                                                    |
| IMAGE RED                                                                                                    | RED – настройка красного цвета                                                                                                    |
| OSD BLUE                                                                                                    | GREEN – настройка зеленого цвета                                                                                                    |
| UTIL USER COLOR                                                                                                    | BLUE – настройка синего цвета                                                                                                    |
|                                                                                                    | USER COLOR – выбор существующих цветовых профилей DEFAULT, USER1USER3                                                                                                    |
| MENU to Return OK to Select                                                                                                    |                                                                                                    |
|                                                                                                    |                                                                                                    |
| Menu of NAVI                                                                                                    | Для входа в OSD-меню нажмите кнопку "MENU" на пульте ДУ.                                                                                                    |
| Menu of NAVI                                                                                                    | Для входа в OSD-меню нажмите кнопку "MENU" на пульте ДУ.<br>LANGUAGE – выбор языка экранного меню                                                                                                    |
| Menu of NAVI<br>IMAGE<br>COLOR<br>OSD<br>H POSITION                                                                                                    | Для входа в OSD-меню нажмите кнопку "MENU" на пульте ДУ.<br>LANGUAGE – выбор языка экранного меню<br>TRANS – настройка прозрачности экранного меню                                                                                                    |
| Menu of NAVI<br>IMAGE<br>COLOR<br>OSD<br>UTIL<br>LANGUAGE<br>TRANS<br>H_POSITION<br>V_POSITION                                                                                           | Для входа в OSD-меню нажмите кнопку "MENU" на пульте ДУ.<br>LANGUAGE – выбор языка экранного меню<br>TRANS – настройка прозрачности экранного меню<br>H_POSITIONS – настройка позиции экранного меню по горизонтали                                                                                                    |
| Menu of NAVI<br>IMAGE<br>COLOR<br>OSD<br>UTIL<br>UTIL<br>UTIL<br>UTIL<br>UTIL<br>UTIL                                                                                                    | Для входа в OSD-меню нажмите кнопку "MENU" на пульте ДУ.<br>LANGUAGE – выбор языка экранного меню<br>TRANS – настройка прозрачности экранного меню<br>H_POSITIONS – настройка позиции экранного меню по горизонтали<br>V_POSITIONS – настройка позиции экранного меню по вертикали                                                                                                    |
| Menu of NAVI<br>IMAGE<br>COLOR<br>OSD<br>UTIL<br>MENU to Return OK to Select                                                                                                    | Для входа в OSD-меню нажмите кнопку "MENU" на пульте ДУ.<br>LANGUAGE – выбор языка экранного меню<br>TRANS – настройка прозрачности экранного меню<br>H_POSITIONS – настройка позиции экранного меню по горизонтали<br>V_POSITIONS – настройка позиции экранного меню по вертикали                                                                                                    |
| Menu of NAVI<br>IMAGE<br>COLOR<br>OSD<br>UTIL<br>MENU to Return<br>MENU to Return<br>MENU to NAVI                                                                                        | Для входа в OSD-меню нажмите кнопку "MENU" на пульте ДУ.<br>LANGUAGE – выбор языка экранного меню<br>TRANS – настройка прозрачности экранного меню<br>H_POSITIONS – настройка позиции экранного меню по горизонтали<br>V_POSITIONS – настройка позиции экранного меню по вертикали<br>Для входа в OSD-меню нажмите кнопку "MENU" на пульте ДУ.                                                            |
| Menu of NAVI<br>IMAGE<br>COLOR<br>OSD<br>UTIL<br>MENU to Return<br>MENU to Return<br>Menu of NAVI<br>MAGE<br>FACTORY RESET                                                               | Для входа в OSD-меню нажмите кнопку "MENU" на пульте ДУ.<br>LANGUAGE – выбор языка экранного меню<br>TRANS – настройка прозрачности экранного меню<br>H_POSITIONS – настройка позиции экранного меню по горизонтали<br>V_POSITIONS – настройка позиции экранного меню по вертикали<br>Для входа в OSD-меню нажмите кнопку "MENU" на пульте ДУ.                                                            |
| Menu of NAVI<br>IMAGE<br>COLOR<br>OSD<br>UTIL<br>MENU to Return<br>MENU to Return<br>MENU to Return<br>MENU to Return<br>OK to Select<br>Menu of NAVI<br>IMAGE<br>COLOR<br>FACTORY RESET | Для входа в OSD-меню нажмите кнопку "MENU" на пульте ДУ.<br>LANGUAGE – выбор языка экранного меню<br>TRANS – настройка прозрачности экранного меню<br>H_POSITIONS – настройка позиции экранного меню по горизонтали<br>V_POSITIONS – настройка позиции экранного меню по вертикали<br>Для входа в OSD-меню нажмите кнопку "MENU" на пульте ДУ.                                                            |
| Menu of NAVI<br>IMAGE<br>COLOR<br>OSD<br>UTIL<br>MENU to Return<br>MENU to Return<br>Menu of NAVI<br>IMAGE<br>COLOR<br>OSD                                                               | Для входа в OSD-меню нажмите кнопку "MENU" на пульте ДУ.     LANGUAGE – выбор языка экранного меню     TRANS – настройка прозрачности экранного меню     H_POSITIONS – настройка позиции экранного меню по горизонтали     V_POSITIONS – настройка позиции экранного меню по вертикали     Для входа в OSD-меню нажмите кнопку "MENU" на пульте ДУ.     FACTORY RESET – восстановление заводских настроек |
| Menu of NAVI<br>IMAGE<br>COLOR<br>OSD<br>UTIL<br>MENU to Return<br>MENU to Return<br>Menu of NAVI<br>IMAGE<br>COLOR<br>OSD<br>UTIL<br>FACTORY RESET<br>OK to Select                      | Для входа в OSD-меню нажмите кнопку "MENU" на пульте ДУ.     LANGUAGE – выбор языка экранного меню     TRANS – настройка прозрачности экранного меню     H_POSITIONS – настройка позиции экранного меню по горизонтали     V_POSITIONS – настройка позиции экранного меню по вертикали     Для входа в OSD-меню нажмите кнопку "MENU" на пульте ДУ.     FACTORY RESET – восстановление заводских настроек |
| Menu of NAVI<br>IMAGE<br>COLOR<br>OSD<br>UTIL<br>MENU to Return<br>MENU to Return<br>Menu of NAVI<br>IMAGE<br>COLOR<br>OSD<br>UTIL<br>FACTORY RESET<br>OK to Select                      | Для входа в OSD-меню нажмите кнопку "MENU" на пульте ДУ.     LANGUAGE – выбор языка экранного меню     TRANS – настройка прозрачности экранного меню     H_POSITIONS – настройка позиции экранного меню по горизонтали     V_POSITIONS – настройка позиции экранного меню по вертикали     Для входа в OSD-меню нажмите кнопку "MENU" на пульте ДУ.     FACTORY RESET – восстановление заводских настроек |

# 2.3 Экранное меню в режиме AV1...AV4 входа

|        | Для входа в OSD-меню нажмите кнопку "MENU" на пульте ДУ. |       |                                                                        |
|--------|----------------------------------------------------------|-------|------------------------------------------------------------------------|
| Menu o | f AV1 N                                                  | TSC   |                                                                        |
| IMAGE  | BRIGHTNESS                                               |       |                                                                        |
| OSD    | CONTRAST                                                 |       | СОПТКАЗТ – настроика контрастности изооражения                         |
| UTIL   | SATURATUON                                               |       | SATURATION – настройка насыщенности изображения                        |
|        | HUE                                                      |       | НUE – настройка оттенка изображения                                    |
|        | USER IMAGE                                               | _     | SHARPNESS – настройка резкости изображения                             |
| MENU t | o Return OK to Se                                        | elect | USER IMAGE – выбор существующих профилей настройки DEFAULT, USER1USER3 |

| Menu of AV1 NTSC     |                                               | Для входа в OSD-меню нажмите кнопку "MENU" на пульте ДУ.                                                                                                    |
|----------------------|-----------------------------------------------|----------------------------------------------------------------------------------------------------|
| IMAGE<br>OSD<br>UTIL | LANGUAGE<br>TRANS<br>H_POSITION<br>V_POSITION | LANGUAGE – выбор языка экранного меню<br>TRANS – настройка прозрачности экранного меню<br>H_POSITIONS – настройка позиции экранного меню по горизонтали<br>V_POSITIONS – настройка позиции экранного меню по вертикали |
| MENU t               | o Return OK to Select                         |                                                                                                    |

| Menu of AV1 NTSC            |  | Для входа в OSD-меню нажмите кнопку "MENU" на пульте ДУ. |
|-----------------------------|--|----------------------------------------------------------|
| IMAGE<br>OSD<br>UTIL        |  | <b>FACTORY RESET</b> – восстановление заводских настроек |
| MENU to Return OK to Select |  |                                                          |

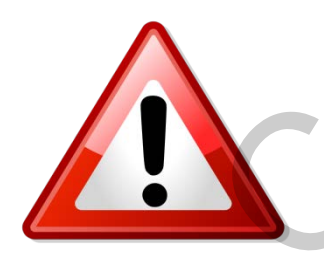

Внимание: Экранное меню (OSD-меню), а также меню для установщиков ( Menu of FACTORY) доступно в режиме дополнительной камеры заднего хода, которая подключается к видеовходу REAR-C на AV-кабеле. При активации экранного меню в режиме камеры заднего хода в оглавлении окна меню будет написано «Menu of AV4».

# 2.4 Меню для установщиков (Menu of FACTORY)

| Menu of               | FACTORY(Ver6.2-100326)                                 | Для входа в меню для установщиков удерживайте кнопку < на пульте ДУ 2 с.                                                                                                    |
|-----------------------|--------------------------------------------------------|----------------------------------------------------------------------------------------------------|
| IMAGE<br>PARK<br>UTIL | H – POSITION<br>V – POSITION                           | Н-POSITION – центрирование изображения по горизонтали (AV1, AV2, AV3, REAR-C,<br>RGB входы)                                                                                                    |
|                       |                                                        | V-POSITION – центрирование изображения по вертикали (AV1, AV2, AV3, REAR-C,<br>RGB входы)                                                                                                    |
| MENU t                | o Return OK to Select                                  |                                                                                                    |
| Menu of               | FACTORY(Ver6.2-100326)                                 | Для входа в меню для установщиков удерживайте кнопку на пульте ДУ 2 с.                                                                                                    |
| IMAGE<br>PARK<br>UTIL | PARK ENABLE<br>PARK SETUP<br>SAFE ENABLE               | <b>PARK ENABLE</b> – активация парковочных линий камеры заднего вида REAR-C<br><b>PARK SETUP</b> – регулировка парковочных линий камеры заднего вида <i>(см. стр. 14)</i><br><b>SAFE ENABLE</b> – активация функции запрета просмотра изображения во время<br>лвижения с видеовходов AV1-AV3 |
| MENU t                | o Return OK to Select                                  |                                                                                                    |
| Menu of               | FACTORY(Ver6.2-100326)                                 | Для входа в меню для установщиков удерживайте 2 сек кнопку ┥ на пульте ДУ.                                                                                                    |
| IMAGE<br>PARK<br>UTIL | NAVI MODEL<br>FMTX ENABLE<br>FREQENCY<br>FACTORY RESET | NAVI MODEL – выбор разрешения на RGB входе: DEFAULT – 400x240, 480x240<br>FMTX ENABLE – активация встроенного FM-передатчика (опционально)<br>FREQENCY – настройка частоты вещания FM-передатчика<br>FACTORY RESET – восстановление заводских настроек                                       |
| MENU t                | o Return OK to Select                                  |                                                                                                    |

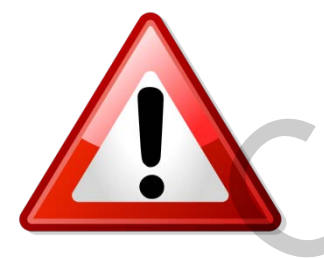

Внимание: Экранное меню (OSD-меню), а также меню для установщиков ( Menu of FACTORY) доступно в режиме дополнительной камеры заднего хода, которая подключается к видеовходу REAR-C на AV-кабеле.

### 2.5 Парковочные линии камеры заднего вида

#### Для входа в меню для установщиков удерживайте кнопку < на пульте ДУ 2 с.

| Menu of FACTORY(Ver6.2-100326) |             |  |
|--------------------------------|-------------|--|
| IMAGE                          | PARK ENABLE |  |
| PARK                           | PARK SETUP  |  |
| UTIL                           | SAFE ENABLE |  |
|                                |             |  |
|                                | ON          |  |
| MENU to Return OK to Select    |             |  |

При условии, что все подключено (к входу REAR-С подключена камера заднего хода, серый провод активации камеры REAR-С подключен к плафонам заднего хода, DIP-переключатель выставлен в положение OFF), включите задний ход. Подключите к видеоинтерфейсу ИК-приемник. Войдите в меню для установщик ов, зажав на 2 с кнопку на ПДУ. При помощи кнопок «Вверх», «Вниз», «ОК» перейдите в пункт «PARK» и активируйте парковочные линии.

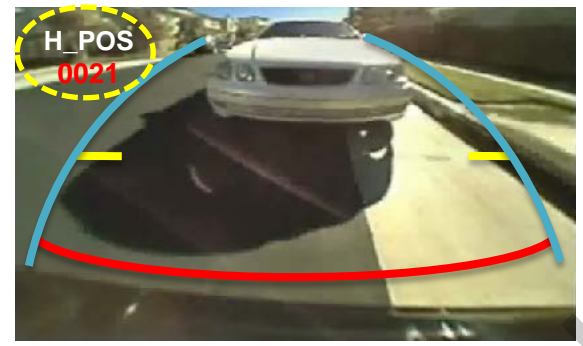

Далее выберите пункт «PARK SETUP», в котором следует откалибровать положение парковочных линий, которые в дальнейшем будут соответствовать максимально и минимально допустимым расстоянием до препятствия при парковке или езде задним ходом.

При помощи кнопки «OK» выберите горизонтальную регулировку парковочных линий и откалибруйте их кнопками «Вверх», «Вниз» или «Вправо», «Влево», по ставив за автомобилем препятствия на фиксированном расстоянии, которое в дальнейшем будет соответствовать определенной метке.

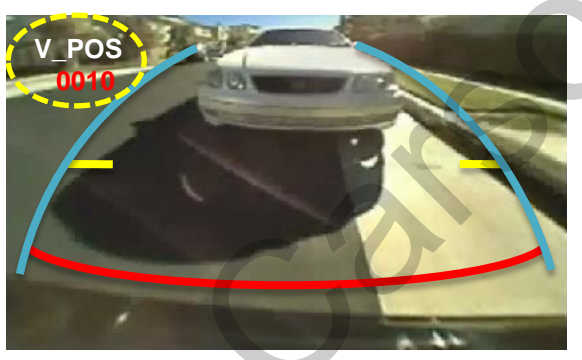

При помощи кнопки «OK» выберите вертикальную регулировку парковочных линий и откалибруйте их кнопками «Вверх», «Вниз» или «Вправо», «Влево», по ставив за автомобилем препятствия на фиксированном расстоянии, которое в дальнейшем будет соответствовать определенной метке.

### 3.2 Советы по установке и эксплуатации

- После получения товара проверьте комплектацию. В случае отсутствия какого-либо компонента сообщите поставщику или производителю.
- Установку должен проводить квалифицированный специалист.
- Перед установкой выключите зажигание. Питание к интерфейсу подключайте в самом конце установки.
- Во время установки и настройки интерфейса кабель питания не должен быть подключен.
- В месте установки не должны находится силовые электронные устройства или магниты.
- Устройство не рассчитано на эксплуатацию в среде с повышенной влажностью, установку следует проводить скрыто в салоне автомобиля.
- В случае разборки устройства гарантия теряется (не разрешается разрывать гарантийную наклейку на блоке).
- Гарантия не распространяется на повреждения, вызванные ошибкой пользователя или установщика.

# 3.1 Схема установки

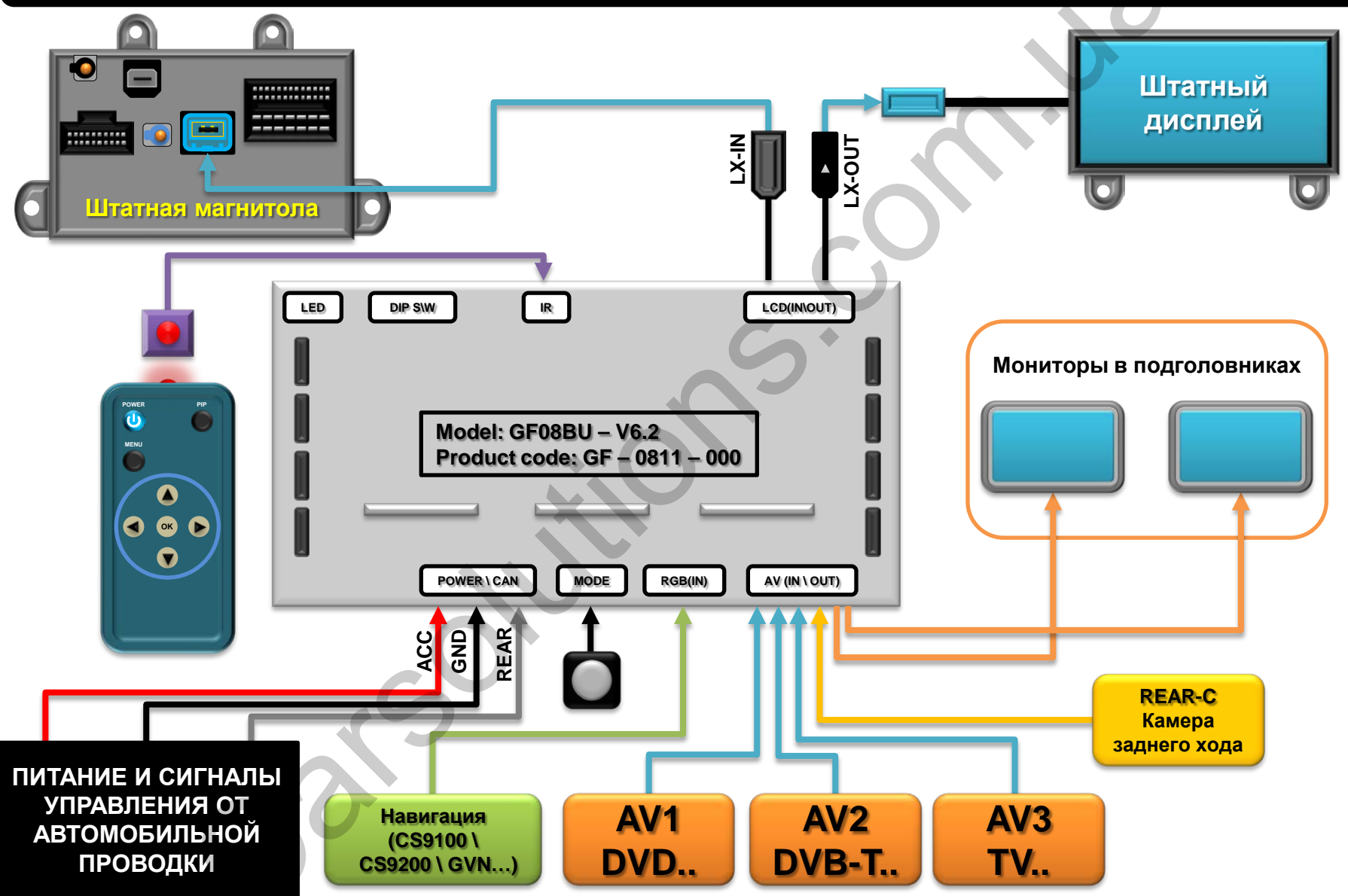

www.carsolutions.com.ua

### 4. Устранение неполадок

#### В: Невозможно переключаться между видеоисточниками.

**О:**Проверьте подключение и целостность кабеля кнопки **MODE**. Проверьте, правильно ли настроены DIP-переключатели. Попробуйте переключить видеовходы при помощи ПДУ. Если все вышеуказанные меры не помогли, сообщите поставщику или производителю.

#### В: На дисплее высвечивается только черный или белый экран.

**О:** Посмотрите, светится ли вторая светодиодная лампочка. Если она не светится, проверьте работу подключенных видеоисточников, вторая лампочка показывает, работают ли подключенные видеоисточники, а именно наличие синхронизации. Проверьте подключение интерфейса. Если это не помогло, сообщите поставщику или производителю.

#### В: На дисплее высвечиваются только вертикальные линии (белые или разноцветные).

**О:** Проверьте подключение и целостность GVIF кабеля. Замените GVIF кабель.

#### В: Некорректно отображается цвет изображения.

**О:** Проведите сброс к заводским настройкам в OSD-меню и(или) в меню для установщиков. Если это не помогло, сообщите поставщику или производителю.

#### В: Не появляется изображение с камеры заднего вида (дополнительной или штатной камеры).

**О:** Проверьте настройку DIP-переключателя #7. Убедитесь в правильности подключения серого провода REAR-C.

#### В: Показывается изображение с нежелательного видеоисточника (не с того, что вы выбрали).

**О:** Проверьте настройки DIP-переключателей. Порядок переключения видеоисточников при всех активированных видео входах: Штатное изображение ->RGB->AV1->AV2->AV3->Штатное изображение...

#### В: Не отображается штатное изображение.

**О:** Проверьте подключение кабеля LCD IN/OUT. Поменяйте местами красный и белый провода в кабеле LCD IN/OUT, как указано на странице 18. Замените GVIF кабель. Если это не помогло, сообщите поставщику или производителю.

### 5. Возможная проблема с GVIF кабелем

ПРОБЛЕМА: Штатный видеосигнал пропускается через видеоинтерфейс, но не выводится изображение с подключенных устройств RGB, AV1..AV4

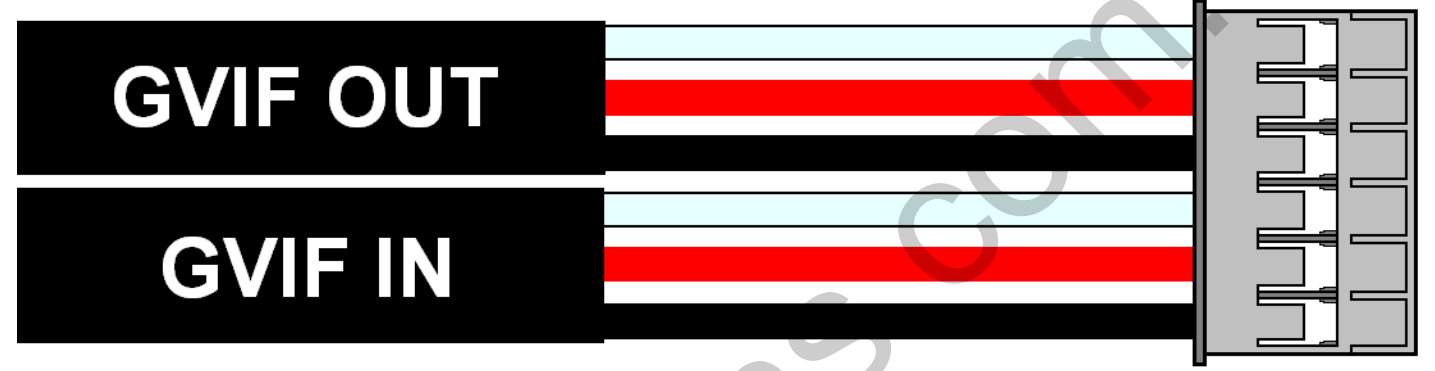

РЕШЕНИЕ: Поменяйте местами белый и красный провода в кабелях LCD IN/OUT

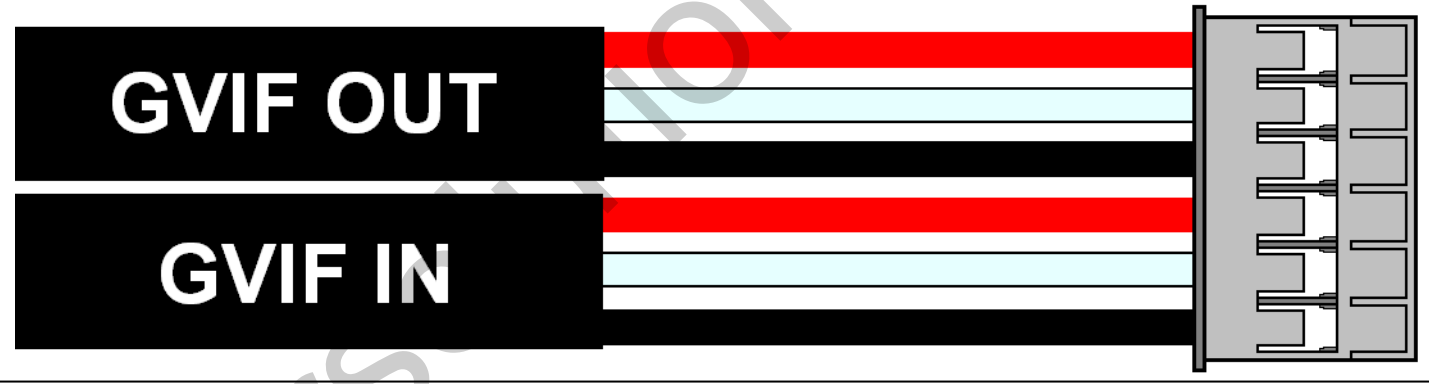

Внимание: Внешний вид и цвета проводки может изменяться в зависимости от версии видеоинтерфейса или партии продукции!